# Find Course Materials Instructions FAMU Law - Spring 2024

- 1 Navigate to <u>https://famu.bncollege.com/</u>
- 2 Click "Find Course Materials"

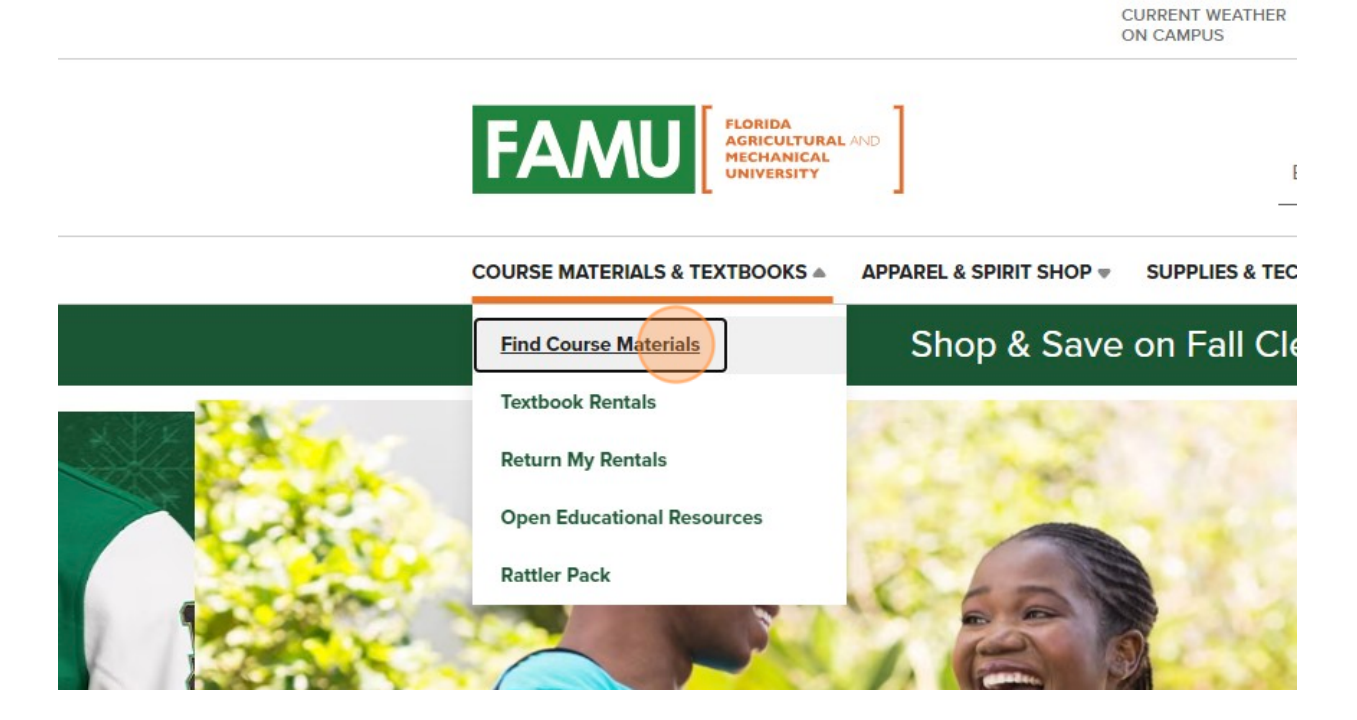

### 3 Click "W24 RATTLER PACK"

Select your course(s)

|      | Department          |                                                                | Co                                                     |
|------|---------------------|----------------------------------------------------------------|--------------------------------------------------------|
|      | Select              | *                                                              | 5                                                      |
|      |                     |                                                                | -                                                      |
| PACK |                     |                                                                |                                                        |
|      | Select              | *                                                              | S                                                      |
| Out  |                     |                                                                |                                                        |
| PACK |                     |                                                                |                                                        |
| •    | Select              | Ŧ                                                              | 5                                                      |
| •    | Select              | Ŧ                                                              | 5                                                      |
|      | PACK<br>Out<br>PACK | PACK<br>Select<br>PACK<br>Select<br>Select<br>Select<br>Select | PACK<br>Select<br>Select<br>Select<br>Select<br>Select |

ADD ANOTHER COURSE ③

# 4 Under the Select field type "LAW"

# 5 Click "LAW"

#### lect your course(s)

| m         |          | Department |   | Course #     | Section  | Clear<br>Information |
|-----------|----------|------------|---|--------------|----------|----------------------|
| 24 RATTLE | R PACK 🔻 | Select     | * | Select 💂     | Select 💡 | C Clear              |
|           |          | law        |   | <b>C L A</b> | C-1-1    |                      |
| Hect      | •        | LAW        |   | Select v     | Select   | C Clear              |
| elect     | •        | Select     | Ŧ | Select 👻     | Select 💡 | C Clear              |
| elect     | •        | Select     | Ŧ | Select 💡     | Select 👻 | C Clear              |

### **6** Select your course number

### Official Bookstore

| Department |   | Course #                     | Section  | Clear<br>Information |
|------------|---|------------------------------|----------|----------------------|
| LAW        | v | Select                       | Select 🚽 | C Clear              |
| Select     | v | Select  5000                 | Select 👻 | C Clear              |
| Select     |   | 5100<br>5300<br>5312<br>5400 | Select 👻 | C Clear              |
|            |   | FEOI                         |          |                      |

## Select your section number

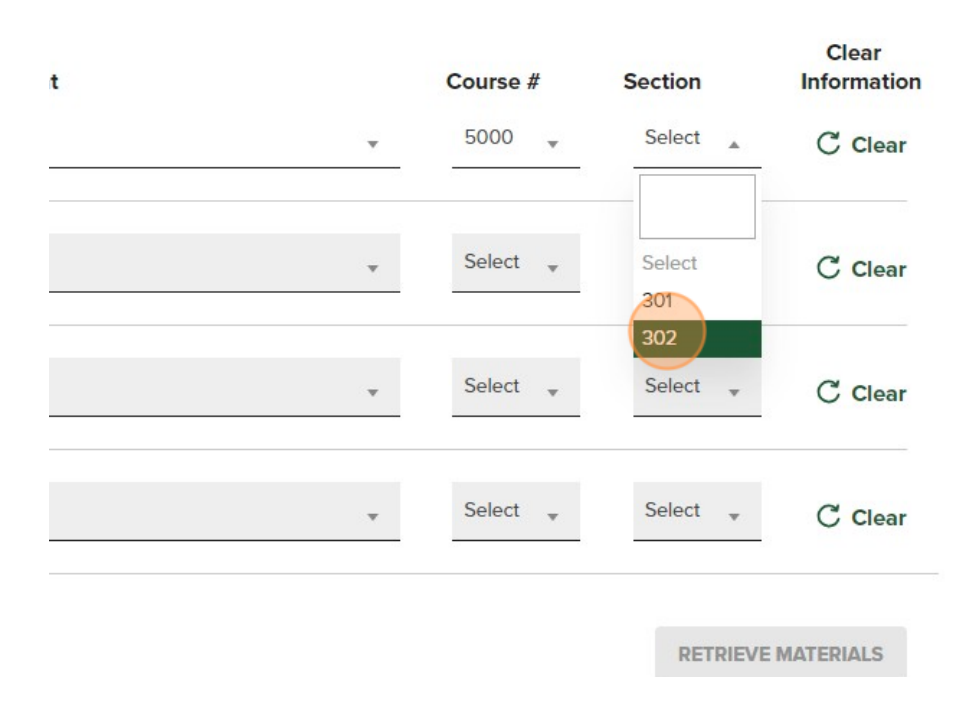

## 8 Click "RETRIEVE MATERIALS"

|                           | Ŧ       | Select 👻      | Select 💡  | C Clear   |
|---------------------------|---------|---------------|-----------|-----------|
|                           | Ŧ       | Select 💌      | Select 💡  | C Clear   |
|                           |         |               | RETRIEVE  | MATERIALS |
| Sponsored                 | Your go | -to online ca | Sponsored |           |
| store for Apple products. |         |               |           |           |
|                           |         |               |           |           |